## <u>ΟΔΗΓΙΕΣ ΓΙΑ ΨΗΦΙΑΚΗ ΒΕΒΑΙΩΣΗ ΕΓΓΡΑΦΟΥ ΜΕΣΩ GOV.GR</u>

Μέσο του ιστότοπου gov.gr μπορούμε πλέον να βεβαιώσουμε ψηφιακά ένα έγγραφο μας, όπως για παράδειγμα μια υπεύθυνη δήλωση εκδρομής που θα πρέπει να συμπληρωθεί και να κατατεθεί στο σχολείο. Ησυγκεκριμένη διαδικασία μπορεί να πραγματοποιηθεί ακολουθώντας τα παρακάτω βήματα:

- 1. Συμπληρώνετε κανονικά την αίτηση σας και στην συνέχεια την σκανάρετε ( μπορεί να γίνει πλέον και από κινητό) και την αποθηκεύεται ως pdf αρχείο.
- 2. Στο φυλλομετρητή σας (Google Chrome, firefox κ.α) Πληκτρολογείτε: <u>www.gov.gr</u>
- Στην Αναζήτηση, πληκτρολογείτε : ΨΗΦΙΑΚΗ ΒΕΒΑΙΩΣΗ ΕΓΓΡΑΦΟΥ ( ή εναλλακτικά κάντε κλικ στον παρακάτω σύνδεσμο : https://www.gov.gr/ipiresies/polites-kai-kathemerinoteta/psephiaka-eggrapha-gov-gr/psephiake-bebaiose-eggraphou
- Επιλέγετε :Είσοδος στην υπηρεσία, Σύνδεση, Κωδικοί Taxisnet, πληκτρολογείτε ΌνομαΧρήστη και Κωδικό που έχετε στο taxisnet και Σύνδεση,
- 5. Σας εμφανίζει επισκόπηση των στοιχείων σας και επιλέγετε Συνέχεια, Συνέχεια.
- 6. Στην συνέχεια κάνετε Κλικ στην Επιλογή αρχείου(browse) και επιλέγετε το αρχείο pdf (Άνοιγμα).
- 7. Επιλέγετε ως Γλώσσα Υπογραφής τα Ελληνικά και πατάτε Συνέχεια
- 8. Σας εμφανίζει να επιλέξετε τον τρόπο με τον οποίο θα δώσετε επιβεβαίωση έκδοσης του εγγράφου. Διαλέξτε αποστολή SMS στο κινητό σας, Συνέχεια
- 9. Πληκτρολογείτε τον κωδικό που θα έχει έρθει με μήνυμα στο κινητό σας και Επιβεβαίωση.
- Τελευταίο Βήμα είναι η αποθήκευση. Κάντε Κλικ στο Αποθήκευση. Το έγγραφο σας τώρα είναι ψηφιακά επικυρωμένο κα ιμπορείτε να το εκτυπώσετε ή να το αποστείλετε με email στο σχολείο (<u>mail@lyk-fylis.att.sch.gr</u>).